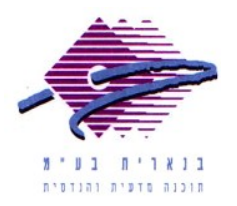

שלום רב,

תודה על פנייתך אל מחלקת התמיכה של בנארית.

על מנת לייבא קובץ מכווץ ממשתמש בנארית (סיומת bnt) יש לבצע את הפעולות הבאות:

 אם הקובץ התקבל באימייל יש לשמור מתוך תוכנת האימייל את הקובץ המצורף על שולחן העבודה (או בתיקיה אחרת).

אם הקובץ התקבל בתקליטור (CD) יש לעשות העתק-הדבק (Copy-Paste) מהתקליטור אל שולחן העבודה (או לתיקיה אחרת).

- 2. בתוך תוכנת בנארית 10: במסך הראשי להיכנס למעלה אל התפריט "יבוא/יצוא" > לבחור בפקודה "יבוא קובץ בנארית" > במסך שנפתח ללחוץ על הכפתור "ממשתמש בנארית״.
  - 3. בחלון שנפתח לכוון אל שולחן העבודה (או לתיקיה אחרת שבה שמור הקובץ) > לסמן אותו > וללחוץ על הכפתור Open.
- 4. בחלון שנפתח להקליד שם לקובץ שמייבאים בשדה "שם הקובץ" (באותיות באנגלית 4 או ספרות, עד 8 תווים) > ללחוץ על "אישור".
- 5. לאשר את ההודעות שמופיעות ולסיום ללחוץ בצד שמאל למטה על כפתור הבית כדי לחזור למסך הראשי של בנארית.

אם דרושה עזרה נוספת, אנא צרו אתנו קשר ונשמח לסייע.

בברכה, מחלקת תמיכה <u>support@benarit.com</u> בנארית בע"מ <u>www.benarit.com</u>

> משרד ראשי משרד ראשי מצפה נוף 70, ת.ד. 182 כרמיאל 21662 מל' 9885714, פקס 04-9884344

סניף תל-אביב בית עובד 13, תל-אביב טל' 03-6874756, פקס 03-6874757

סניף ירושלים
94383 רח' יפו 217, ירושלים
02-5376770 פקס 102-5376770